## UnitBase テクニカルガイド

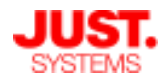

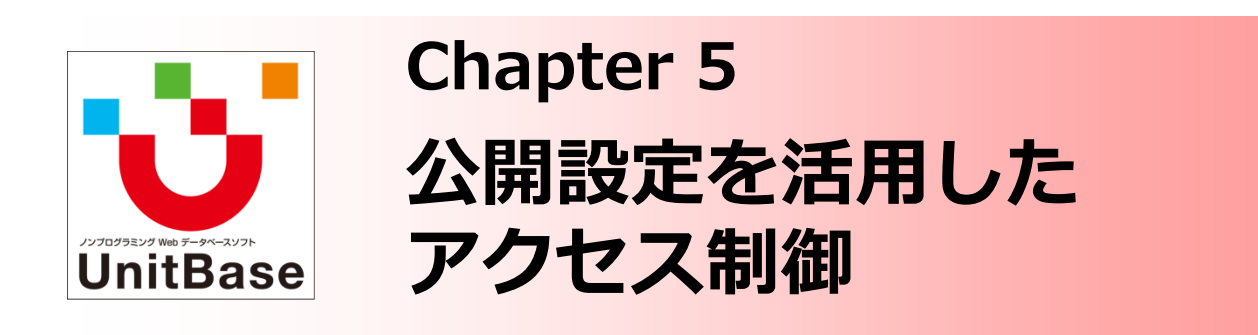

この資料では、Chapter 4 でご説明したデータベースやレイアウトの 公開設定を組み合わせることで、レコードへのアクセスをどのように 制御できるかをご説明します。

公開設定を活用することで、ログインユーザーに応じてアクセスを許 可するレコードやフィールドを柔軟にコントロールすることができま す。具体例を挙げながら設定方法を解説しています。

Chapter 5: 公開設定を活用したアクセス制御

- ◆ 公開設定とアクセス権の設定例
  - 例1:ユーザーが関連するプロジェクトのレコードのみアクセスさせる
  - 例2:参照可能なフィールドを制限する
- ◆ 内容を編集できないフィールドを設定
- ♦ まとめ

株式会社ジャストシステム

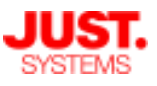

### 公開設定とアクセス権の設定例

データベースやレイアウトの公開設定を活用することで、1つのデータベースに対してユーザーのアクセス権限を柔軟に設定することができます。 以下、2点ほど具体的な設定例をご紹介します。

#### □ 例1: ユーザーが関連するプロジェクトのレコードのみアクセスさせる

[背景のニーズ]

- ・1つのデータベースで複数の開発プロジェクトの不具合情報を管理したい
- ・ユーザーの業務区分ごとにアクセスできるレコードを制限したい(下表)

| ユーザー      | 付与するアクセス権                                    |
|-----------|----------------------------------------------|
| 品質管理部門    | すべてのプロジェクトのレコードに対し、閲覧・作成・編集を<br>許可           |
| 開発部門・上長   | すべてのプロジェクトのレコードに対し、閲覧のみ許可                    |
| 開発部門・一般社員 | 各ユーザーが業務で関与しているプロジェクトのレコードのみ、<br>閲覧・作成・編集を許可 |

#### 設定例

| 新しいレコード            |                                           |                              | ×                              |
|--------------------|-------------------------------------------|------------------------------|--------------------------------|
| 管理番号<br>件名<br>登録日時 | (自動で入力)<br>2014/05/14 III                 |                              |                                |
| 商品プロジェクト           | 作を選択します                                   | データベースに「プロジュ<br>レコード作成時に対象のコ | ェクト」フィールドを用意し<br>プロジェクトを必ず選択する |
| プロジェクト*            | 選択してください 🔽                                |                              |                                |
| 不具合内容              | 選択してください<br>プロジェクトA<br>プロジェクトB<br>プロジェクトC |                              |                                |
| 原因                 |                                           |                              |                                |
| 対策                 |                                           |                              |                                |
|                    | 保存して閉じる                                   | 保存 キャンセル 保存して が              | 灾へ 🔸 🔏                         |

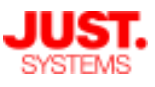

## 公開設定とアクセス権の設定例

### □ 例1: ユーザーが関連するプロジェクトのレコードのみアクセスさせる

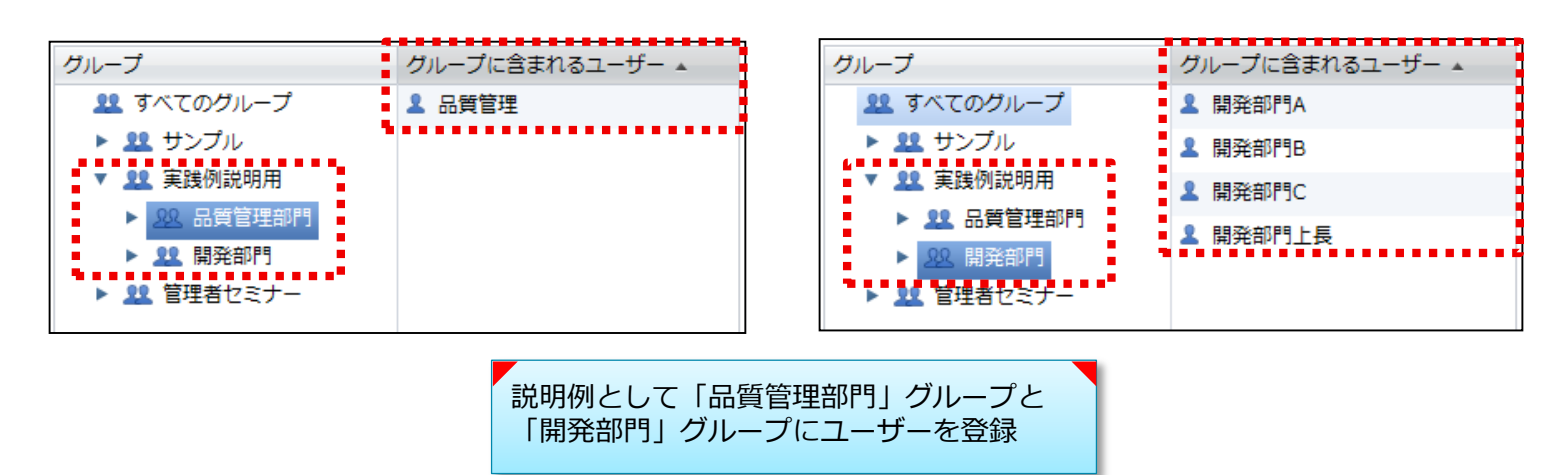

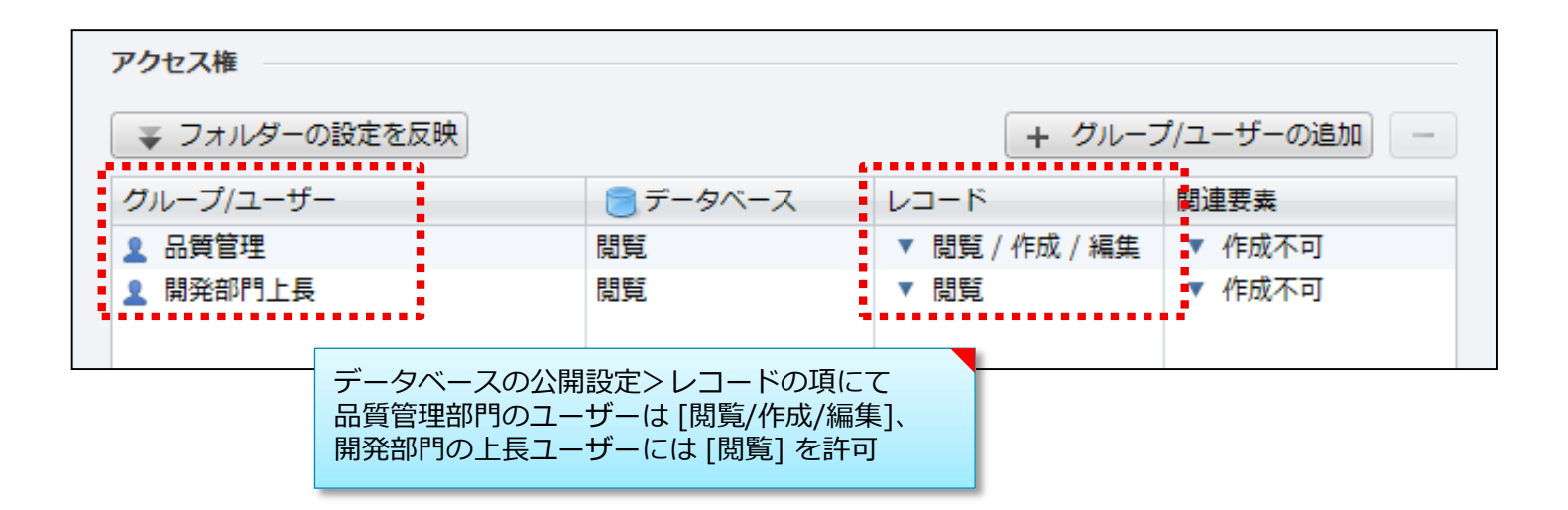

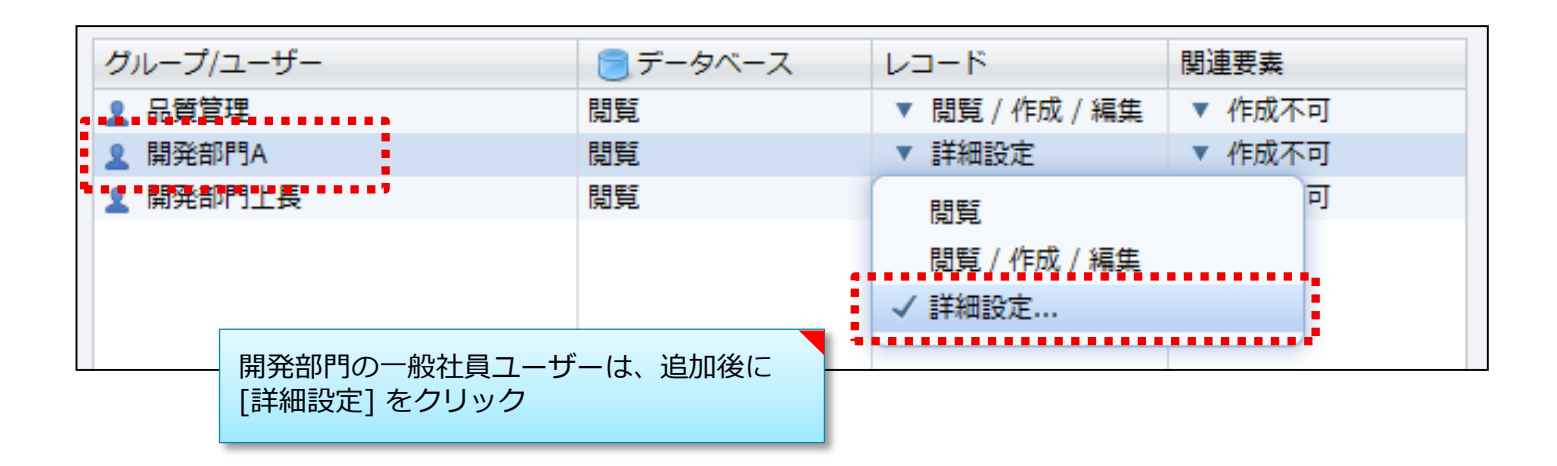

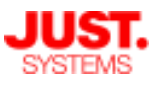

## 公開設定とアクセス権の設定例

## □ 例1:ユーザーが関連するプロジェクトのレコードのみアクセスさせる

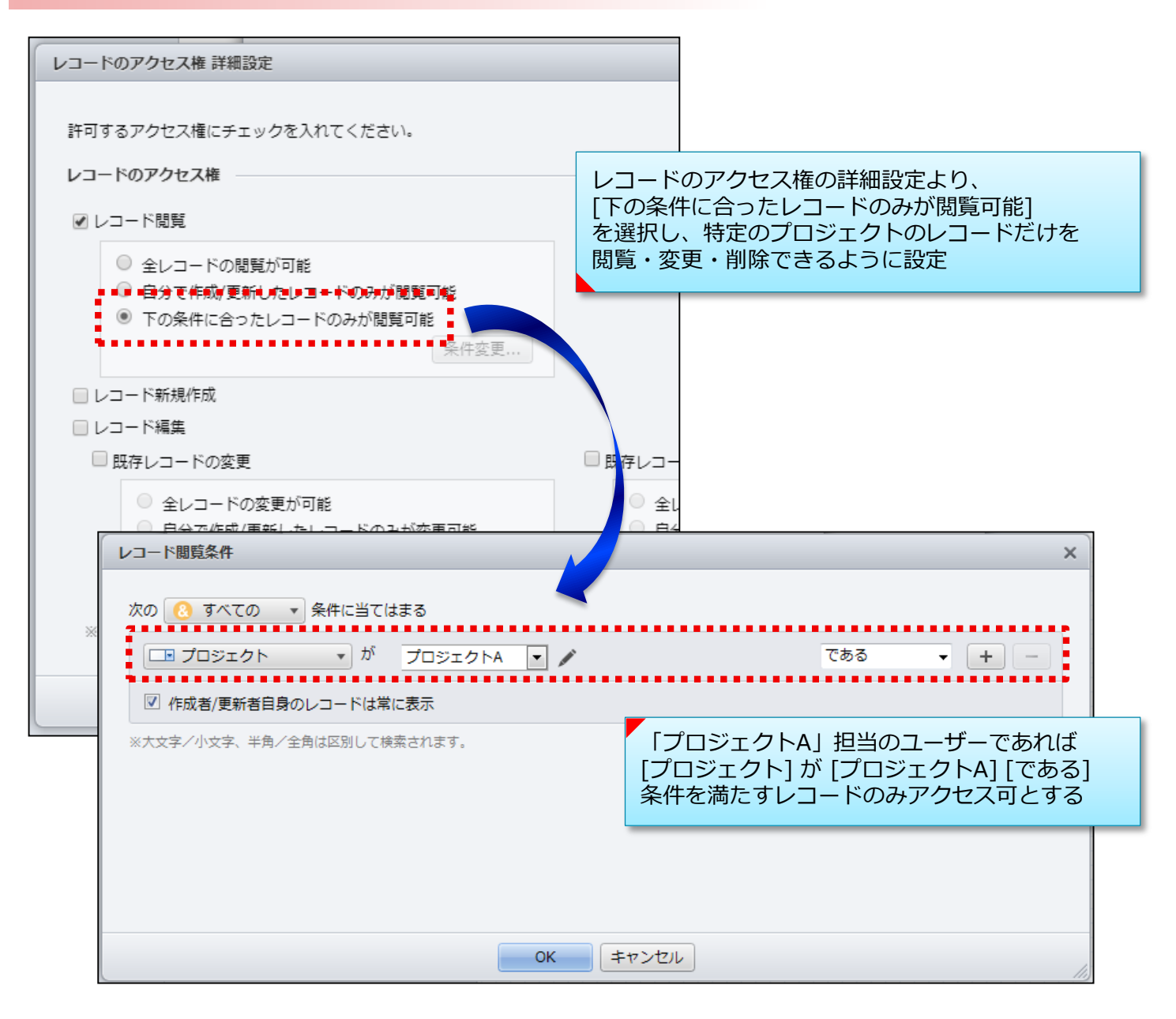

| グループ/ユーザー |                   | 📄 データベース                 | レコード           | 関連要素   |
|-----------|-------------------|--------------------------|----------------|--------|
| 👤 品質管理    |                   | 閲覧                       | ▼ 閲覧 / 作成 / 編集 | ▼ 作成不可 |
| 👤 開発部門A   |                   | 閲覧                       | ▼ 詳細設定         | ▼ 作成不可 |
| ▲ 開発部門B   |                   | 閲覧                       | ▼ 詳細設定         | ▼ 作成不可 |
| ▲ 開発部門C   |                   | 閲覧                       | ▼ 詳細設定         | ▼ 作成不可 |
| 👤 開発部門上長  |                   | 閲覧                       | ▼ 閲覧           | ▼ 作成不可 |
|           | 他のプロジェ?<br>同様にレコー | フトの担当ユーザー・<br>ドのアクセス権を設定 | グループも          |        |

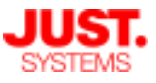

#### 公開設定とアクセス権の設定例

□ 例1: ユーザーが関連するプロジェクトのレコードのみアクセスさせる

#### ■データベースのレコード設計

1つのデータベースで複数のプロジェクトの情報を扱うため、そのレコードがどのプロジェクトに関するものかを判断する項目として、ドロップダウンフィールドで「プロジェクト」という項目を配置します。

この項目は「入力必須にする」設定としておき、レコード登録時には必ず選択しなければな らないように指定します。

#### ■ユーザー・グループの設定

ここでは設定例として、「品質管理部門」グループと「開発部門」グループを作成し、各グ ループにユーザーを登録しています。 「開発部門」グループには各プロジェクトの担当ユーザーと上長ユーザーが存在します。

例では各役割を持つユーザーは1人ずつとしていますが、実際の業務では各部門やプロジェクトには複数のユーザーが関与していることが多いでしょう。

そうした場合は「開発部門」グループの下にさらに「プロジェクトA」「プロジェクトB」といった下位グループを作成し、グループ単位で公開権限やアクセス権限を設定することにより、1ユーザーずつ設定する手間を省くことができます。

#### ■データベースのアクセス権設定

データベースの公開設定から、データベースを公開する対象ユーザー・グループを選択して いきます。

・品質管理部門のユーザー

レコードの [閲覧 / 作成 / 編集] 権限を与えます。

・開発部門の上長ユーザー

レコードの [閲覧] 権限を与えます

・開発部門の一般社員ユーザー

レコードアクセス権の詳細設定から、レコード閲覧条件として [下の条件に合ったレコードのみが閲覧可能]を選択し、閲覧できるレコードに条件を設定します。 表示された [レコード閲覧条件] ダイアログにて、例えば「プロジェクトA」担当のユー ザーであれば [プロジェクト] が [プロジェクトA] [である] 条件を満たすレコードのみ 参照可能と設定します。

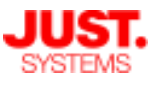

## 公開設定とアクセス権の設定例

□ 例1: ユーザーが関連するプロジェクトのレコードのみアクセスさせる

以上の設定を行ったデータベースに各ユーザーでアクセスした場合の表示は、次 のようになります。

#### 登録済みの全レコード

|  | Ψ. | 管理番号    | 件名                 | 登録日時         | プロジェクト  | 現象            | 原因        |
|--|----|---------|--------------------|--------------|---------|---------------|-----------|
|  |    | TR00001 | ワッシャ摩耗によるスタッドボルト折損 | 2012/11/19(F | プロジェクトA | スタッドボルトが折損し、バ | ▶。▶▶₽開閉操作 |
|  |    | TR00002 | ギアボックスより異音が発生する    | 2012/11/15(オ | プロジェクトB | 使用しているとギアボック  | ギアとシャフトの  |
|  |    | TR00003 | かじ取り操作ができなくなる      | 2012/12/20(オ | プロジェクトC | 心ドルを一杯に切る操作   | かじ取り装設    |

#### 品質管理部門ユーザーでアクセス

| ァニカル | レセミ   | ミナー 🔪 🖯 オ        | 5具合情報管理            |              |         |            |                  | 🎤 データベー       | ースの編集へ    | □ 品質管理 🔻 |
|------|-------|------------------|--------------------|--------------|---------|------------|------------------|---------------|-----------|----------|
| り解除  | A     | 42 🚹 新規 🗄        | 🖥 複製 🥖 編集 💙 👐 🗒    |              |         | г          |                  | 表示▼(          | 🔲 標準      |          |
| 1    | 前へ    | <b>↓</b> 次へ  ▲ ● | 1 - 3 / 3 件        | -            | ► I     |            | すべての             | のレコードにアク      | クセス可能     |          |
|      | -     | 管理番号             | 件名                 | 登録日時         | プロジェクト  | 現象         |                  | 原因            | 刈束        | _        |
| > 🗸  |       | TR00001          | ワッシャ摩耗によるスタッドボルト折損 | 2012/11(19(月 | プロジェクトA | 2991°***   | が折損し、バ           | ドア開閉操作の繰り返し   | 現行:ワッシャのヤ | 材質を変更し   |
|      |       | TR00002          | ギアボックスより異音が発生する    | 2012/11/15(7 | プロジェクトB | 使用してい      | <b>\るとギアボ</b> ック | ギアとシャフトの接触部にお | 検討中       |          |
|      |       | TR00003          | かじ取り操作ができなくなる      | 2012/12/2)(7 | プロジェクトC | ルドルを一      | 杯に切る操作           | かじ取り装置において、   | 設計の見直しる   | を進める。    |
|      | - Ine | レコードの編集          |                    |              |         |            |                  | ×             |           |          |
|      |       | 管理番号             | TR00001            |              |         |            |                  | 1             |           |          |
|      |       | 件名               | ワッシャ摩耗によるスタット      | ℠ボルト折損       |         | ר <u>ע</u> | - ドの編            | 集や新規作成も       | 可能        |          |
|      |       | 登録日時             | 2012/11/19         |              |         |            | 1                |               |           |          |
|      |       | 商品プロジェク          | クト                 |              |         |            |                  |               |           |          |

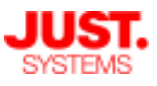

## 公開設定とアクセス権の設定例

## □ 例1: ユーザーが関連するプロジェクトのレコードのみアクセスさせる

| 開 | 予部   | 門の上長         | ユーザーでアクセス           | ζ              |               |                              |                                         |                 |
|---|------|--------------|---------------------|----------------|---------------|------------------------------|-----------------------------------------|-----------------|
| , | ニカルセ | ミナー 🔪 🗃 🤅    | 不具合情報管理             |                |               |                              | 🌶 データベース(                               | の編集へ 開発部門上長 ▼   |
|   | )解除  | 4Z ╂ 新規      |                     |                | <b>₹</b> • 📮• |                              | 表示▼(                                    | - 標準 •          |
|   | ↑前^  | <<br>↓ 次へ I< | 🖕 1 - 3 / 3 件       | →              | ► I           |                              |                                         |                 |
|   |      | ■ 管理番号       | 件名                  | 登録日時           | プロジェクト        | 現象                           | 原因                                      | 対策              |
|   |      | TR00001      | ワッシャ摩耗によるスタッドボルト折損  | 2012/11/19(月   | プロジェクトA       | スタッドボルトが折損し、バ                | ドア開閉操作の繰り返し                             | 現行:ワッシャの材質を変更し  |
|   |      | TR00002      | ギアボックスより異音が発生する     | 2012/1: 15(7   | プロジェクトB       | 使用しているとギアボック                 | ギアとシャフトの接触部にお                           | 検討中             |
|   |      | TR00003      | かじ取り操作ができなくなる       | 2012/1 /20(オ   | プロジェクトC       | ルドルを一杯に切る操作                  | かじ取り装置において、                             | 設計の見直しを進める。     |
|   |      |              | () レコードを編集する権<br>閉じ | 限がないため、9<br>·る | ><br>美行できません。 | 、<br>閲覧権限(<br>作成を行る<br>ブロックる | しか持たないの <sup>-</sup><br>おうとすると警台<br>される | で、編集や<br>告が表示され |
| 開 | 予部   | 門の一般         | 社員ユーザーでアク           | 7セス            |               |                              |                                         |                 |
| 1 | ダンス  | 🗎 不具         | 合情報管理               | <b>ノ</b> デ-    | -タベースの編       | 集へ 開発部門A                     |                                         |                 |
| Ξ | 新規   | 🔒 複製 🥖 🕯     | 1999年 💥 削除 🛄 🔤      | • 🚔 • [        | == ▼ 表示       | • I4 🔶 📑                     | - 1/                                    |                 |

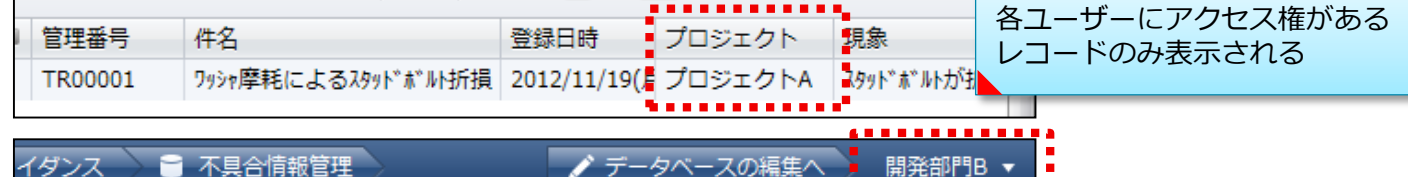

| 1777 / 0  |                 |             | 2. X 2X020MBHE X |               |
|-----------|-----------------|-------------|------------------|---------------|
| 🖥 新規 📑 複製 | 🧷 編集  💥 削除 🔛 🕍  | • •         |                  | 1- 1/         |
| 管理番号      | 件名              | 登録日時        | プロジェクト           | 現象            |
| TR00002   | ギアボックスより異音が発生する | 2012/11/15( | プロジェクトB          | 使用していると       |
|           |                 |             |                  |               |
| イダンス 🔷 🗎  | 不具合情報管理         | ● デー        | タベースの編集へ         | 開発部門C ▼       |
| ▋新規 📑 複製  | 🖉 編集 👗 削除 🔛 👔   | • - •       |                  | <b>←</b> 1-1/ |
| 管理番号      | 件名              | 登録日時        | プロジェクト           | 現象            |
| TR00003   | かじ取り操作ができなくなる   | 2012/12/20( | プロジェクトC          | ルンドルを一杯に切 ▲   |
|           |                 |             |                  |               |

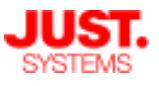

公開設定とアクセス権の設定例

□ 例2:参照可能なフィールドを制限する

[背景のニーズ]

- ・社員情報を管理するデータベースを作成したい
- ・社員データは全社員に公開して使用したいが、個人情報や人事情報などは 人事部門の担当者のみアクセスできるようにしたい

| データベースのフィー     | ールド        |                |
|----------------|------------|----------------|
| 氏名             |            | 基本的な情報は全社員に公開  |
| 内線番号<br>所属部署   | 選択してください ▼ |                |
| 個人連絡先          |            | 個人情報や人事情報などは   |
| 目宅任所<br>自宅電話番号 |            | 人事部門の担当者のみアクセス |
| 人事情報           |            |                |
| 船与ランク<br>貸与評価  |            |                |

「社員情報」 データベースとして上の図のようなフィールド構成のデータベース を作成します。

- 「氏名」「内線番号」「所属部署」などの基本的な情報は全社員を対象に一般 公開して使用します。
- 個人の連絡先や、人事評価項目など、機密情報は特定のユーザー以外には公開 しないように設定します。

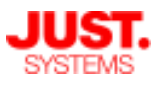

## 公開設定とアクセス権の設定例

□ 例2:参照可能なフィールドを制限する

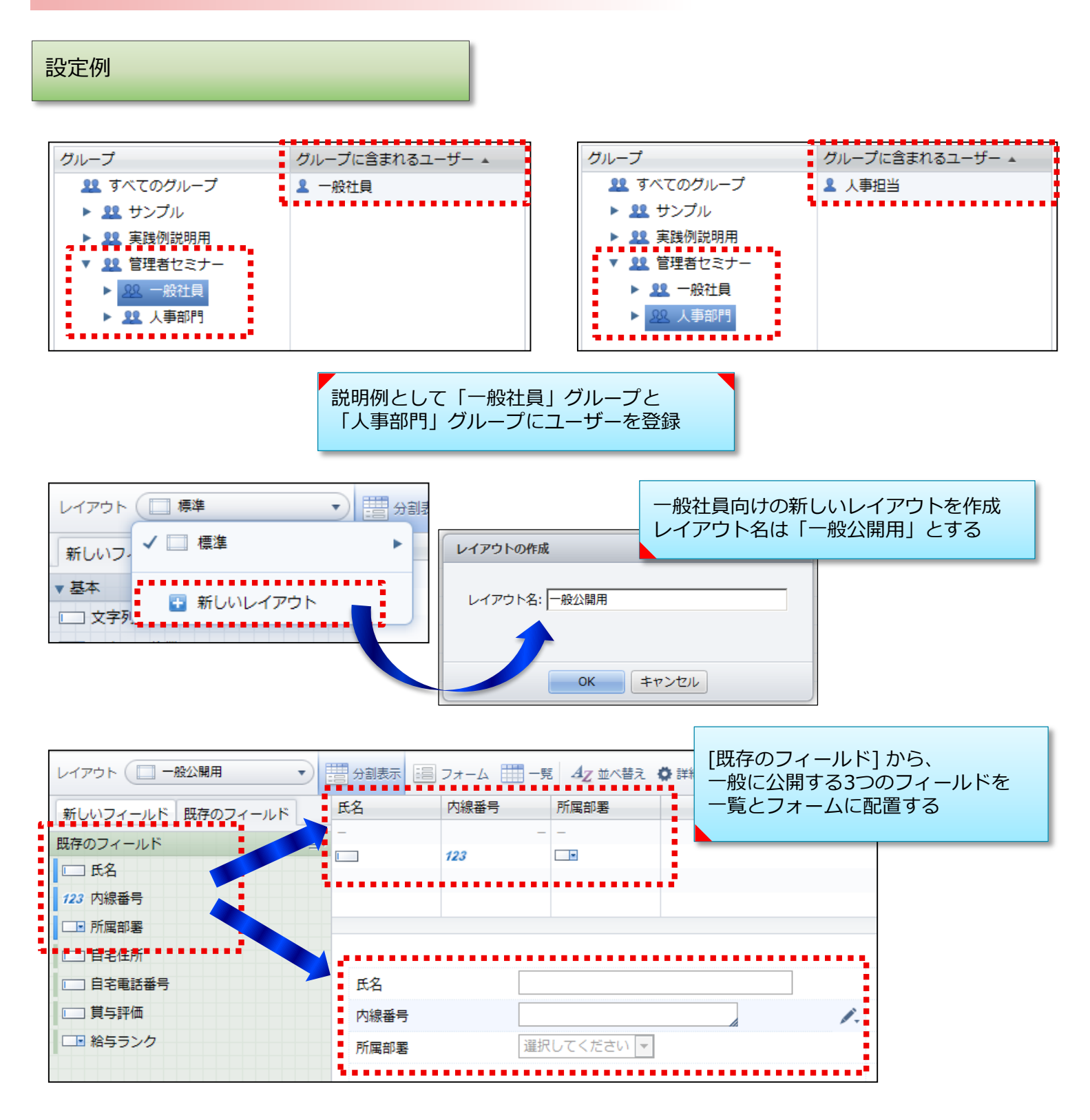

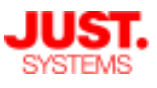

## 公開設定とアクセス権の設定例

### □ 例2:参照可能なフィールドを制限する

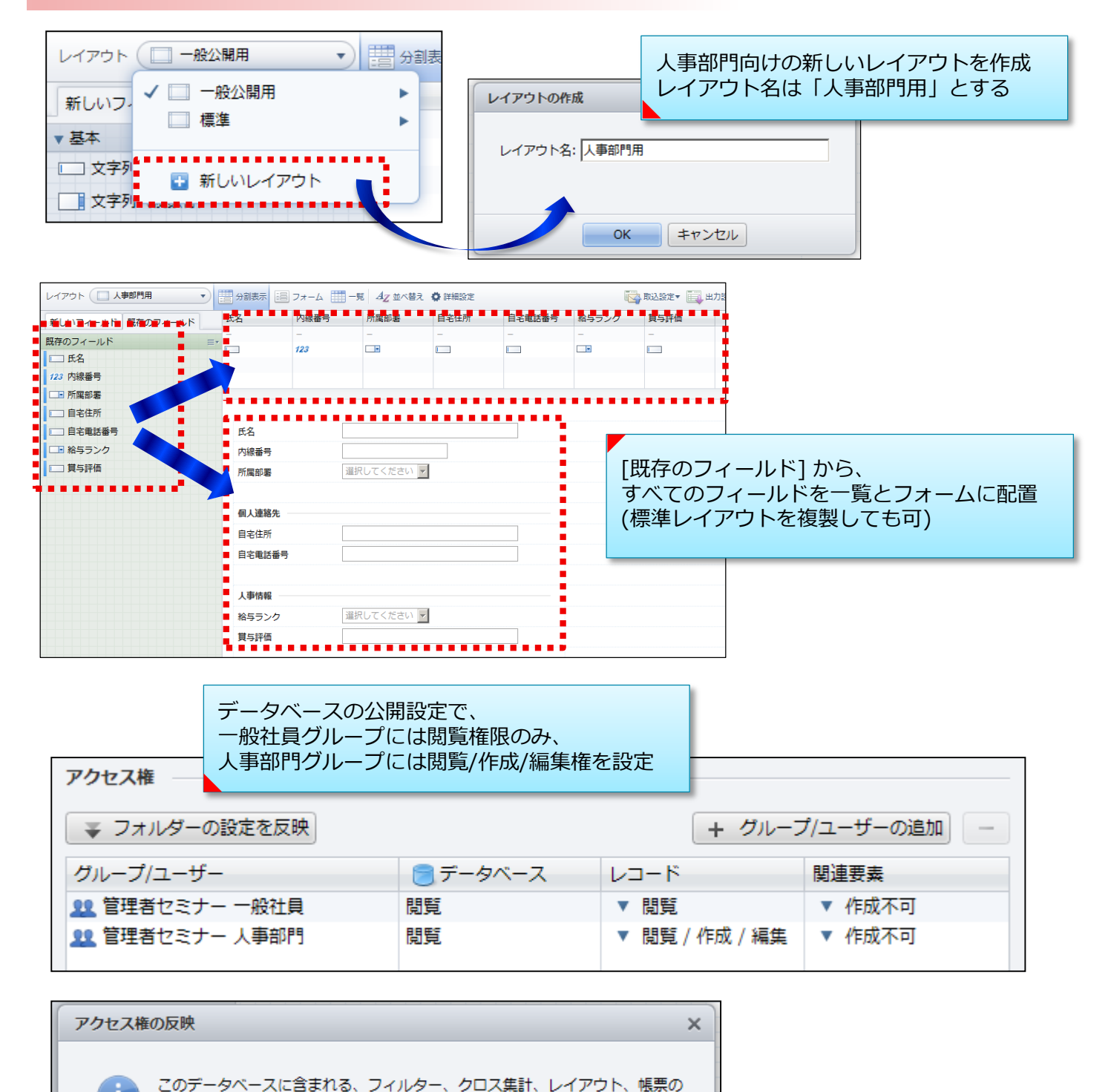

アクセス権にも、データベースのアクセス権を反映しますか?
※データベースを閲覧するには、レイアウトのアクセス権も ※※すでにアクセス権を設定している場合も上書きされます。
選択して反映 反映しない
反映しない

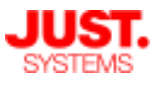

## 公開設定とアクセス権の設定例

□ 例2:参照可能なフィールドを制限する

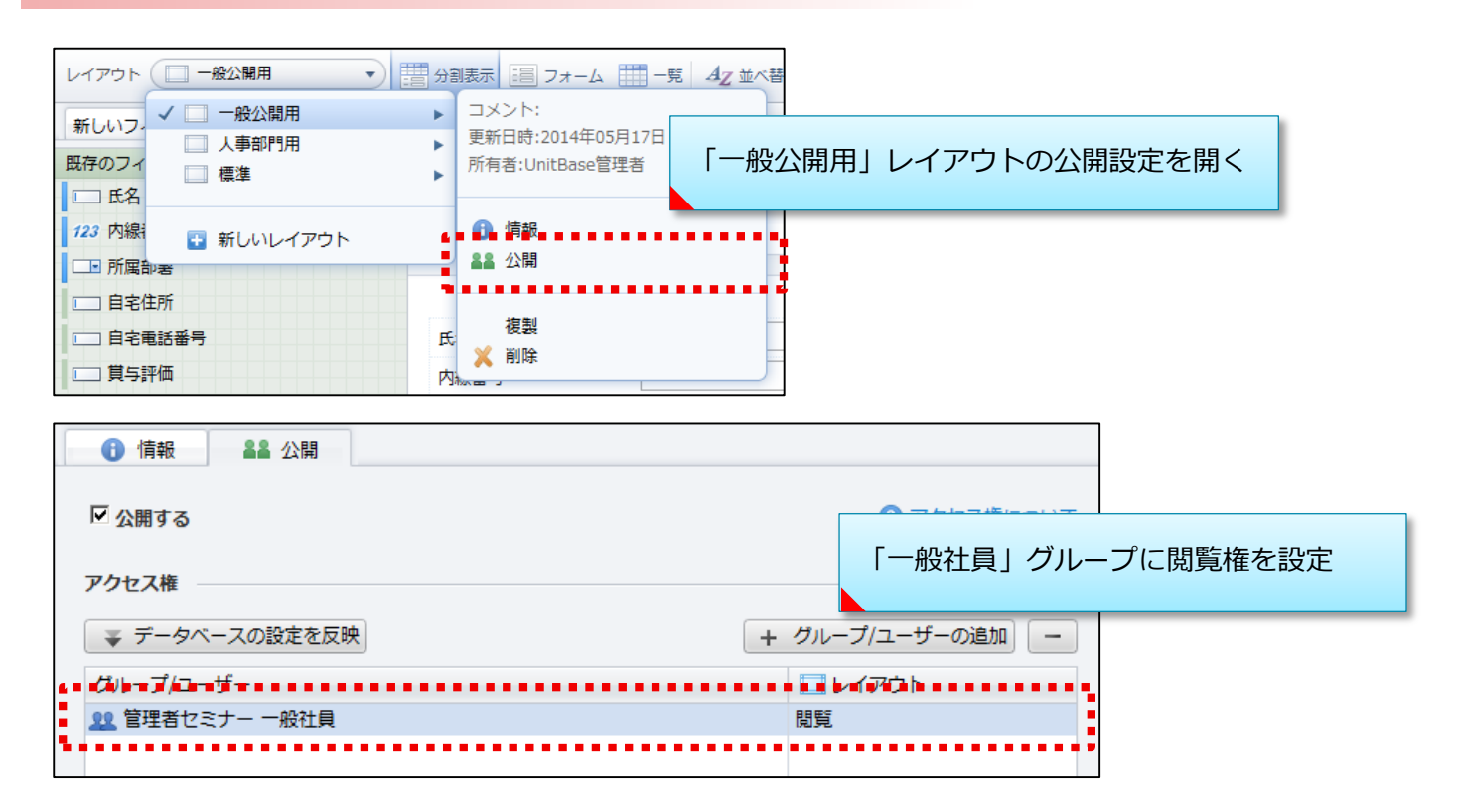

| レイアウト 人事部門用 🔹                        |                                                            |
|--------------------------------------|------------------------------------------------------------|
| 新しいフィーティー般公開用                        |                                                            |
|                                      | ▶ □×>ト: □はしていたい 同様に「人事部門用」レイアウトの                           |
| □ 氏名                                 | ■ <sup>更新日時:2014年05月17日</sup><br>所有者:UnitBase管理者 公開設定を開く   |
| 123 内線:   新しいレイアウト     「町 町 町 町 町 =  |                                                            |
|                                      |                                                            |
| □□ 自宅電話番号                            | 氏                                                          |
| □□ 貸与評価                              |                                                            |
| □■ 給与ランク                             |                                                            |
|                                      | //////////////////////////////////////                     |
| <ul><li>● 情報</li><li>▲▲ 公開</li></ul> |                                                            |
| ☑ 公開する                               |                                                            |
| アクセス権                                | 「人事部門」グループに閲覧権を設定<br>■ ■ ■ ■ ■ ■ ■ ■ ■ ■ ■ ■ ■ ■ ■ ■ ■ ■ ■ |
| ▼ データベースの設定を反映                       | + グループ/ユーザーの追加 –                                           |
| <i>⊂₩</i> ₽ <i>₸/</i> ⊒−₩−           |                                                            |
| 1 管理者セミナー 人事部門                       | 問題                                                         |
|                                      |                                                            |

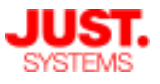

#### 公開設定とアクセス権の設定例

□ 例2:参照可能なフィールドを制限する

#### ■データベースのレコード設計

社員情報を管理するデータベースを1つ用意し、氏名や所属部署など一般公開する情報と、 個人情報や人事情報など一部の人事部門のユーザーのみに公開する情報とを、まとめて管理 します。

#### ■レイアウトの設計

上記のようなデータベースを運用するため、「一般公開用」と「人事部門用」の2種類のレ イアウトを作成します。

- ・一般公開用レイアウト
   氏名や所属部署など、一部のフィールドをのみを配置します。
- ・人事部門用レイアウト すべてのフィールドを配置します。

#### ■ユーザー・グループの設定

ここでは設定例として、「一般社員」グループと「人事部門」グループを作成し、各グルー プにユーザーを登録しています。

#### ■データベースのアクセス権設定

データベースの公開設定から、データベースを公開する対象ユーザー・グループを選択して いきます。

- ・一般社員グループのユーザー レコードの [閲覧] 権限を与えます。 ※ここでは、社員情報の編集は一般社員には許可しない運用を想定しています。
- ・人事部門グループのユーザー レコードの [閲覧 / 作成 / 編集] 権限を与えます

#### ■レイアウトのアクセス権設定

作成したレイアウトの公開設定を開き、アクセス権を設定します。

- ・一般公開用レイアウト 一般社員グループのユーザーに公開します。
- ・人事部門用レイアウト
   人事部門グループのユーザーに公開します。

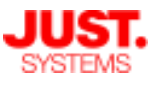

## 公開設定とアクセス権の設定例

□ 例2:参照可能なフィールドを制限する

以上の設定を行ったデータベースに各ユーザーでアクセスした場合の表示は、次 のようになります。

一般社員グループのユーザーでアクセス

|                    |             |             |                |           |          |          |           |           |              | <u>= a</u>         |
|--------------------|-------------|-------------|----------------|-----------|----------|----------|-----------|-----------|--------------|--------------------|
| ີບໍ່ UnitBase 🔒 🔒  | ・ホーム 🔪 🖿 テク | ニカル         | セミナー           | - 🔪 🗎 社員的 | 青報       |          |           | 🖋 データベースの | 編集へ - 一般社員 - | :                  |
| データの検索             | ₽ 〒総2 つ     | )解除         | A <sub>Z</sub> | 🚹 新規 🚋 複  | 觀 🥖 編集 👗 | 前除 🛄 🛑   | • 📑 • 📑 • | 表示▼       | -般公開用 🔹      |                    |
| データベース<br>▼ 🗃 社員情報 |             | <b>†</b> ii | i∧ <b>↓</b> 2  | 次へ 🖂 🗲    | 1 - 3    | / 3 件    | ⇒►I       |           |              | ノールドのみ参昭可          |
| フィルター              |             |             | ■ 氏谷           | 名         | 内線番号     | 所属部署     |           |           |              |                    |
| クロス集計              |             |             | 沢田             | 田仁明       | 5001     | 営業部      |           |           | レコード         | の編集・作成は不可          |
|                    |             |             | 森野             | 亮太        | 5002     | 開発部      |           |           |              |                    |
|                    |             |             | 矢              | 島幸男       | 5003     | マーケティング部 |           |           | -            |                    |
|                    |             |             |                |           |          |          |           | (         |              | ×                  |
|                    |             | Ŧ           | Ea-            | -7- ]     |          |          |           |           |              | <u>^</u>           |
|                    |             |             |                |           |          |          |           |           |              |                    |
|                    |             | 氏行          | Ż              | ĩ         | 尺田仁明     |          |           |           | こう ドもに生まる    | 接明がわいため、実行できませく    |
|                    |             | ÷           |                |           |          |          |           |           | レコートを構実する    | 惟限かないため、美行できません。   |
|                    |             | N#          | 派番亏            |           | 001      |          |           |           |              |                    |
|                    |             | PFF         | 早部聖            | 4         | 学举究      |          |           |           |              |                    |
|                    |             | 171/2       | 2H1-42         | •         | a seri,  |          |           |           | B            | BI <sup>N</sup> .Z |
|                    |             |             |                |           |          |          |           |           | R            | 100                |

### 人事部門グループのユーザーでアクセス

| ່ບໍ່ UnitBase 🔄 | 🕈 ホーム 🔷 🖿 テク | ニカルセミ      | :ナー 🔪 🛢 社員   | 情報           |          | 1            | ・データベースの     | 編集へ 人        | 、事担当 ▼   |          |         |       |
|-----------------|--------------|------------|--------------|--------------|----------|--------------|--------------|--------------|----------|----------|---------|-------|
| データの検索          | 2 〒 級込 *     |            | Z 🕂 新規 🔙 i   | 复製 🥖 編集 💢 🕯  |          | · 📑 • 📑 •    | 表示▼ (□)      | (事部門用        | •<br>•   | -        |         |       |
| データベース          |              | <u>.</u>   |              |              |          |              |              |              |          |          |         |       |
| ▼ 🗐 社員情報        |              | 1 11       | ◆ 次へ     ◆ ← | 1 - 3 ,      | /3件      | → >I         |              |              |          |          |         |       |
| フィルター           |              |            | 氏名           | 内線番号         | 所属部署     | 自宅住所         | 自宅電話番号       | 給与ランク        | すべ       | てのフィール   | レドを参照可  |       |
| クロス集計           |              |            | 沢田仁明         | 5001         | 営業部      | 東京都 港区       | 03-xxxx-xxxx | A1           | í,       | ードの編集・   | 作成去可能   |       |
|                 |              |            | 森亮太          | 5002         | 開発部      | 東京都 千代田区     | 03-xxxx-xxxx | B1           |          |          |         |       |
|                 |              |            | 大局羊艻         | 5003         | マーグティング部 | 埼玉県 さいたま巾    | 048-XXX-XXXX | 52           | -        |          |         | _     |
|                 |              | •          | - Y          |              |          |              |              |              | ▶        |          |         |       |
|                 |              | ¥          | 2-7- 3       | メント 🛛 🕄      |          |              | 餔            |              |          |          |         | ~     |
|                 |              | 氏名         | ž            | 尺田仁明         |          |              | <b>#</b> 朱   |              |          |          |         | ^     |
|                 |              | 内線番        | F .          | 5001         |          | 氏名           | ł            | 志島 太郎        |          |          |         |       |
|                 |              | 1 2107-022 | -            |              |          | 内線系号         | [            |              | 586      | 2        |         |       |
|                 |              | 所属部        | 署 1          | 営業部          |          | F 346X 🖬 - 3 |              |              |          |          |         |       |
|                 |              |            |              |              |          | 所属部著         |              | 呂美部          | •        |          |         |       |
|                 |              |            |              |              |          |              |              |              |          |          |         |       |
|                 |              | 個人運        | 連絡先          |              |          | 個人連絡先        | i ———        |              |          |          |         |       |
|                 |              |            |              |              |          | 自宅住所         | í            | 恵島県徳島市(      | 〇町 3-5-2 | 1        |         |       |
|                 |              | 自宅任時       | P)T J        | 東京都 港区       |          | 自宅電話番        |              | )88-xxx-xxxx | :        |          |         |       |
|                 |              | 自宅電        | 話番号 (        | )3-xxxx-xxxx |          |              |              |              |          |          |         |       |
|                 |              |            |              |              |          | 人事情報         |              |              |          |          |         |       |
|                 |              |            |              |              |          | 10 E = 1.4   | ,            | ۵2           |          |          |         |       |
|                 |              | 人事情        | 青報           |              |          |              | ′ L          |              |          |          |         |       |
|                 |              |            | - L          |              |          | 員与評価         | 2            |              |          |          |         |       |
|                 |              | 給与う.       | ンク・ト         | 41           |          |              |              |              |          |          |         |       |
|                 |              | 賞与評        | 価            | XXXXXXX      |          | ち 元に戻        | đ            | 保存して閉        | じる       | 保存 キャンセル | ↑保存して次へ | +     |
|                 |              | AC APT     |              |              |          |              |              |              |          |          |         | - 111 |

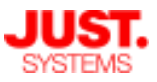

## 編集不可のフィールドを設定する

内容を編集できないフィールドを設定

レイアウトごとに、フィールドの値を編集不可に設定することができます。 一覧やビューア画面上で内容の閲覧は許可しつつ、データ編集は禁止することが 可能です。

レイアウトごとの設定となるため、例えば「すべてのフィールドを編集可能なレ イアウト」と「一部のフィールドのみ編集可能なレイアウト」の2つのレイアウト を設け、ユーザー/グループに応じてレイアウトの公開設定で使い分けるといった 利用が考えられます。

| 顧客コード*   |    | ▶ 登録日時                                                                    | 20           |
|----------|----|---------------------------------------------------------------------------|--------------|
|          |    | 🥒 フィールドの編集                                                                |              |
| 顧客組織     |    |                                                                           |              |
| 顧客会社名*   |    | <ul> <li>         ・非表示にする         ・・・・・・・・・・・・・・・・・・・・・・・・・・・・・</li></ul> |              |
| 会社名フリガナ  | Aa |                                                                           |              |
|          |    | ✓ 値を編集不可にする                                                               |              |
| 顧客担当     |    |                                                                           | •            |
| 顧客担当者名   |    |                                                                           | の設定で         |
| 担当者名フリガナ | Aa | <ul> <li>「値を編集]</li> <li>設定を有效</li> </ul>                                 | 不可にする]<br>か化 |

| レコードの編集               |                                  |   |                               |                     |              |
|-----------------------|----------------------------------|---|-------------------------------|---------------------|--------------|
| <br>顧客コード*            | C00001                           |   |                               |                     |              |
| <br>顧客組織              | The set                          |   | レコードの編集<br>入力フォームが<br>入力を受け付け | 画面で<br>グレーア<br>なくなる | <b>'</b> ウトし |
| <br>顧客会社名*<br>会社名フリガナ | 製造A社<br>Aa <sup>*</sup> セイゾウエーシャ | _ |                               | ]                   |              |
|                       |                                  |   |                               |                     |              |

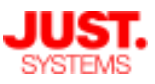

# 編集不可のフィールドを設定する

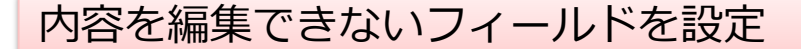

明細内に配置されているフィールドも通常のフィールドと同じように値の編集を 禁止できます。また、明細行の追加・削除・並べ替えを禁止することも可能です。

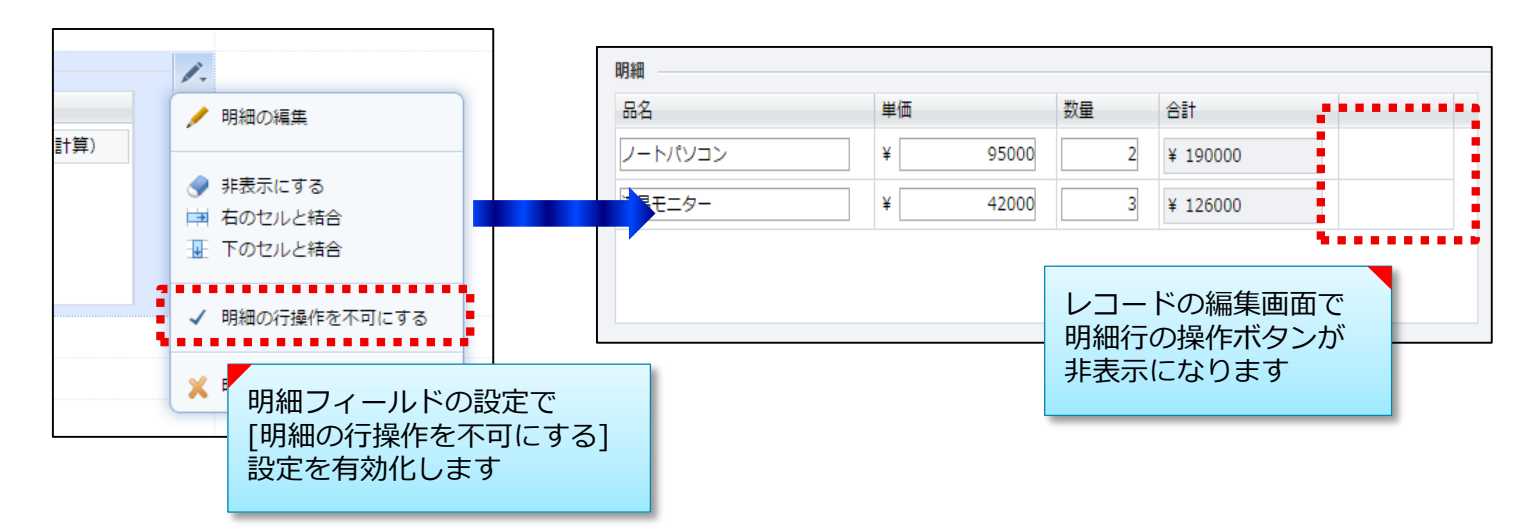

手動ルックアップキーでは、ルックアップキーフィールドのみ編集不可とするか、 従属するルックアップフィールドも編集不可とするかを設定できます。

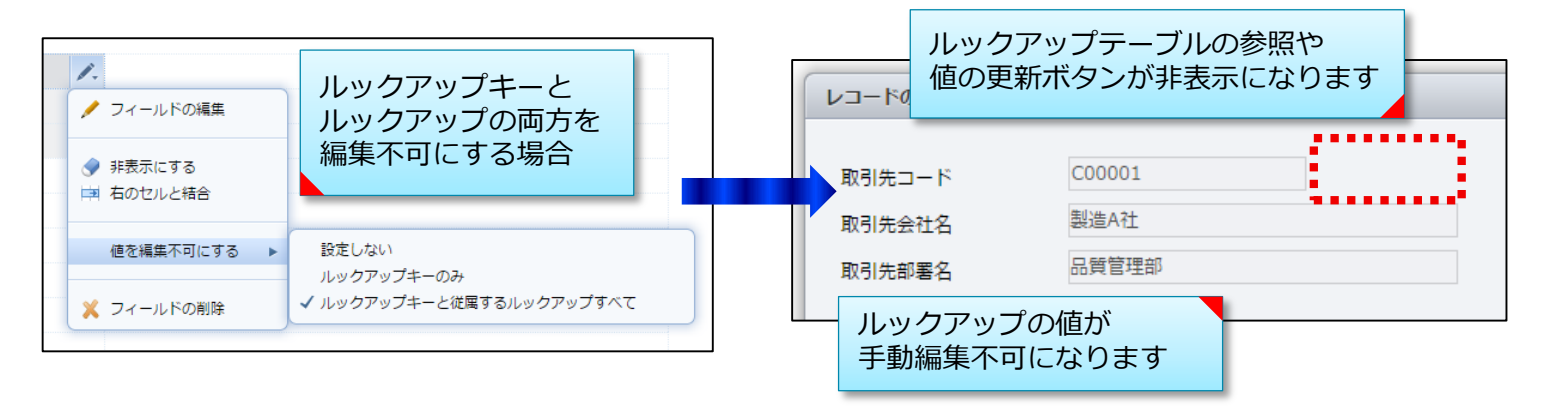

| 操作内容(手動ルックアップキー /<br>手動ルックアップに対して)       | 設定しない | ルックアップ<br>キーのみ | ルックアップキーと<br>従属するルックアップすべて |
|------------------------------------------|-------|----------------|----------------------------|
| ルックアップテーブルを開く                            | 0     | ×              | ×                          |
| ルックアップ値の更新                               | 0     | ×              | ×                          |
| 従属するルックアップの手動編集<br>(「編集可能にする」ONのルックアップ)  | 0     | 0              | ×                          |
| 従属するルックアップの手動編集<br>(「編集可能にする」OFFのルックアップ) | ×     | ×              | ×                          |

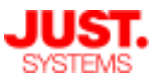

# 編集不可のフィールドを設定する

## 内容を編集できないフィールドを設定

どのフィールドの値を編集不可にするかは、レイアウトのメニューから一括設定 することもできます。

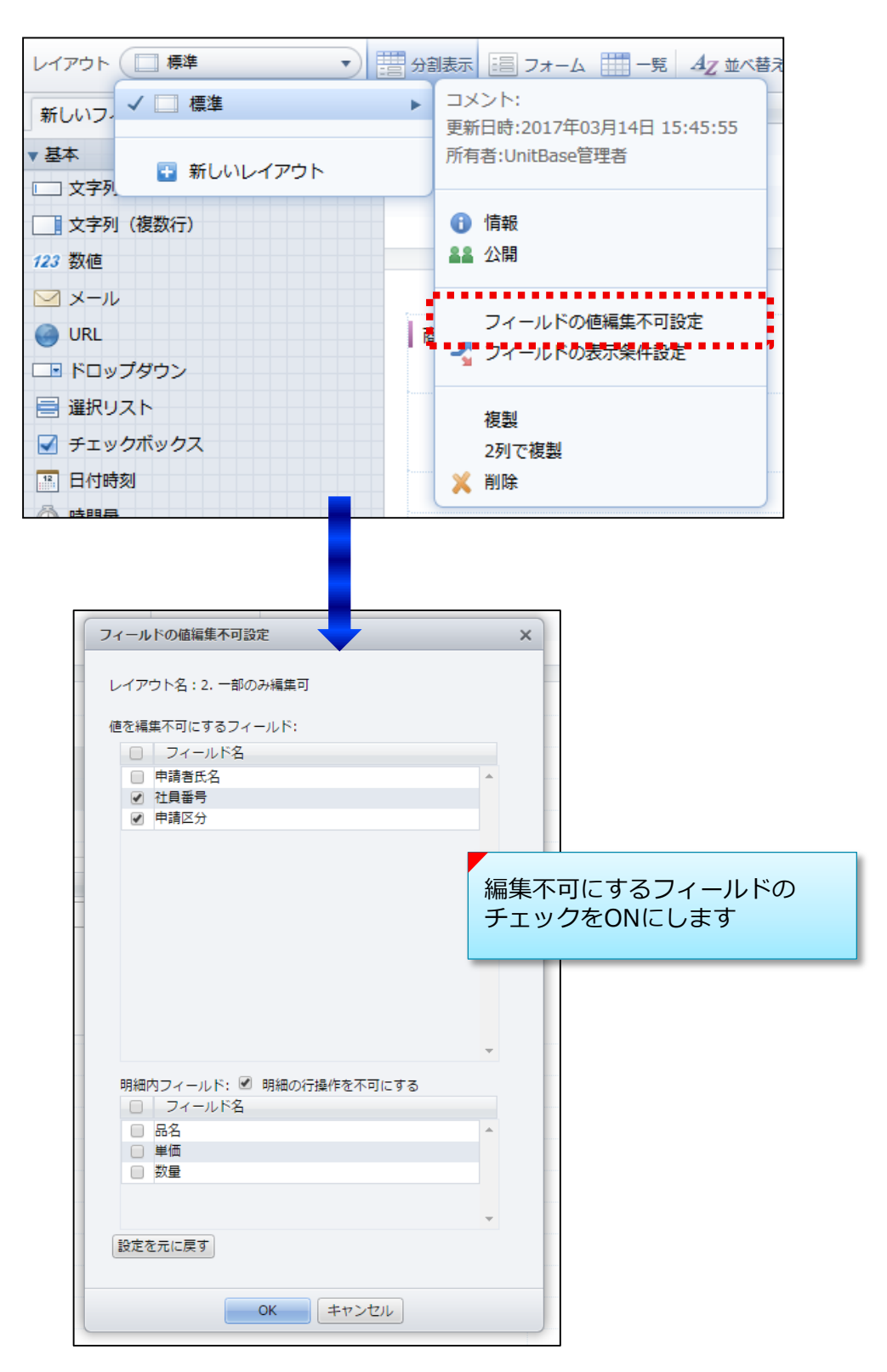

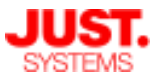

## 公開設定を活用したアクセス制御

### まとめ

フォルダー・データベースの公開設定と、ここでご説明したアクセス制御を組み 合わせることで、ログインユーザーに応じて

- ・どのデータベースにアクセスを許可するか
- ・データベースの中でどのレコードにアクセスを許可するか
- ・レコードに含まれるどのフィールドにアクセスを許可するか

といった制御を柔軟に設定することができます。

同時に「閲覧だけ許可する」「内容の編集も許可する」といった制御も加えるこ とで、活用に様々な幅が広がります。

例)1つの「作業記録」レコードの中に「工程A」「工程B」「工程C」と複数のス テップがあり、各工程を担当するユーザーが分かれている場合、自身の担当 工程だけ編集を許可、担当外の工程は閲覧のみ許可する

公開設定を活用して様々な業務にお役立てください。